## **Clearing browser cache in Chrome**

1. Open Chrome and choose a profile if necessary.

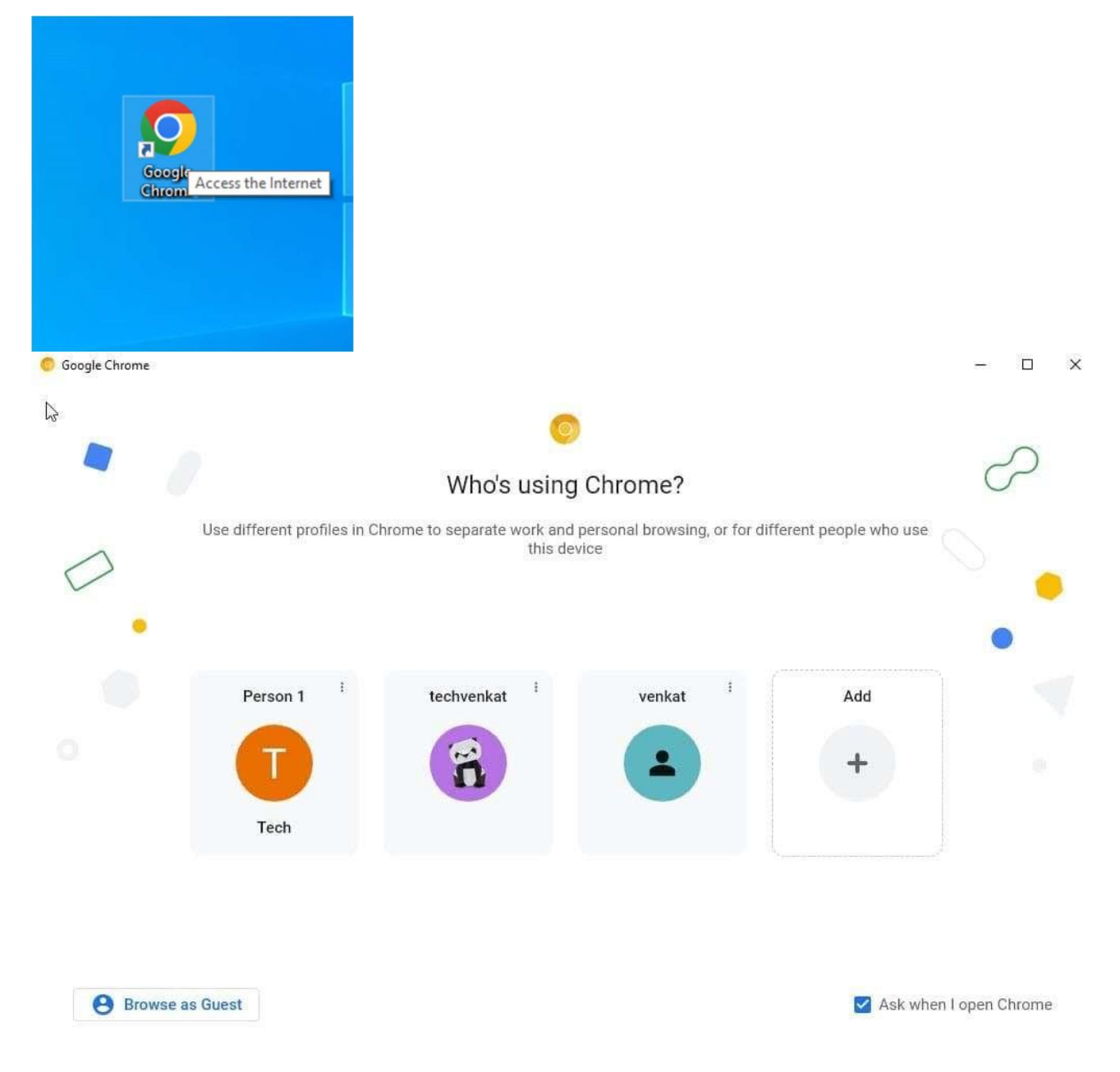

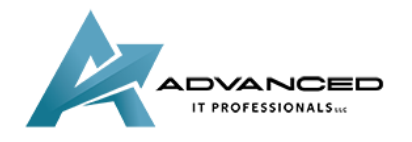

advanceditpros.com

(855) 491-1911

2. Press Control + Shift + Delete at the same time to open the Clear browsing data setting.

| <ul> <li>Filme range All time</li> <li>Browsing history<br/>Clears history, including in the search box</li> <li>Cookies and other site data<br/>Signs you out of most sites.</li> <li>Cached images and files<br/>Frees up 319 MB. Some sites may load more slowly on your next visit.</li> <li>Search history and other forms of activity may be saved in your Google<br/>Account when you're signed in. You can delete them anytime.</li> </ul>                                                                                                    |          |                   | Basic                                                        | Advanced                                                            |
|----------------------------------------------------------------------------------------------------|----------|-------------------|--------------------------------------------------------------|---------------------------------------------------------------------|
| Time range       All time         Image: All time       Image: All time         Image: All time       Image: All time         Im |          |                   | Dasic                                                        | Advanced                                                            |
| <ul> <li>Browsing history<br/>Clears history, including in the search box</li> <li>Cookies and other site data<br/>Signs you out of most sites.</li> <li>Cached images and files<br/>Frees up 319 MB. Some sites may load more slowly on your next visit.</li> <li>Search history and other forms of activity may be saved in your Google<br/>Account when you're signed in. You can delete them anytime.</li> </ul>                                                                                                    | Time     | e range           | All time                                                     | •                                                                   |
| <ul> <li>Cookies and other site data<br/>Signs you out of most sites.</li> <li>Cached images and files<br/>Frees up 319 MB. Some sites may load more slowly on your next visit.</li> <li>Search history and other forms of activity may be saved in your Google<br/>Account when you're signed in. You can delete them anytime.</li> </ul>                                                                                                    | <b>~</b> | Browsi<br>Clears  | ng history<br>history, including in the sea                  | rch box                                                             |
| <ul> <li>Cached images and files</li> <li>Frees up 319 MB. Some sites may load more slowly on your next visit.</li> <li>G Search history and other forms of activity may be saved in your Google Account when you're signed in. You can delete them anytime.</li> </ul>                                                                                                    | ✓        | Cookie<br>Signs y | s and other site data<br>you out of most sites.              |                                                                     |
| G Search history and other forms of activity may be saved in your Google Account when you're signed in. You can delete them anytime.                                                                                                    | <b>~</b> | Cacheo<br>Frees u | d images and files<br>up 319 MB. Some sites may              | load more slowly on your next visit.                                |
|                                                                                                    | G        | Search<br>Accou   | n history and other forms of<br>nt when you're signed in. Yo | activity may be saved in your Google<br>ou can delete them anytime. |
|                                                                                                    |          |                   |                                                              |                                                                     |
|                                                                                                    |          |                   |                                                              | Cancel Clear data                                                   |

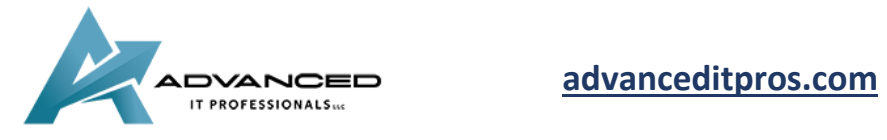

3. Set a time range -- we recommend All time -- and uncheck browsing history and cookies, unless you'd like to clear those as well.

|       | Clea | r brows                      | ing data                                                                                      |                                                                         |
|-------|------|------------------------------|-----------------------------------------------------------------------------------------------|-------------------------------------------------------------------------|
| ch    |      |                              | Basic                                                                                         | Advanced                                                                |
| c     | Time | range                        | All time                                                                                      | -                                                                       |
| a     |      | Browsii<br>Clears<br>Cookie  | Last hour<br>Last 24 hours<br>Last 7 days<br>Last 4 weeks<br>All time<br>sand other site data |                                                                         |
| C C F |      | Signs y<br>Cached<br>Frees u | ou out of most sites.<br>I images and files<br>p 319 MB. Some sites ma                        | y load more slowly on your next visit.                                  |
| c     | G    | Search<br>Accour             | history and other forms on the signed in. Y                                                   | of activity may be saved in your Google<br>/ou can delete them anytime. |
|       |      |                              |                                                                                               |                                                                         |
| 10 10 |      |                              |                                                                                               | Cancel Clear data                                                       |

4. Click on clear data.

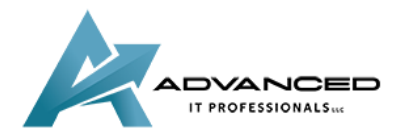

advanceditpros.com

|    | Clea                                                                                                    | r browsin<br>B         | g data                               |          | Advance | d          |  |  |  |
|----|----------------------------------------------------------------------------------------------------|------------------------|--------------------------------------|----------|---------|------------|--|--|--|
| c  | Time                                                                                                    | range 🛛                | II time                              | •        |         |            |  |  |  |
| aı |                                                                                                    | Browsing<br>Clears his | history<br>tory, including in the se | arch box |         |            |  |  |  |
| c  | Cookies and other site data<br>Signs you out of most sites.                                                                          |                        |                                      |          |         |            |  |  |  |
| F  | Cached images and files<br>Frees up 319 MB. Some sites may load more slowly on your next visit.                                      |                        |                                      |          |         |            |  |  |  |
| F  | G Search history and other forms of activity may be saved in your Google Account when you're signed in. You can delete them anytime. |                        |                                      |          |         |            |  |  |  |
| T  |                                                                                                    |                        |                                      |          |         |            |  |  |  |
| 10 |                                                                                                    |                        |                                      |          | Cancel  | Clear data |  |  |  |

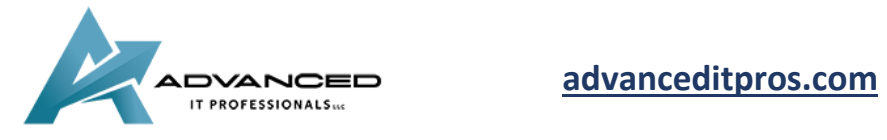